计联万物 讯息未来

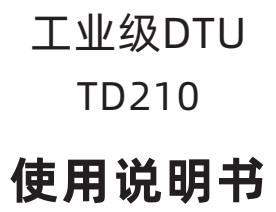

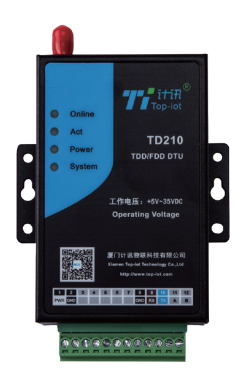

厦门计讯物联科技有限公司 Xiamen Top-lot Technology Co.,Ltd.

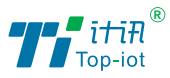

# 目录

| 包装组件 ····· | · 1 |
|------------|-----|
| 外观尺寸接口图    | 2   |
| 安装环境       | 3   |
| 5IM卡安装     | 3   |
| 电源串口连接     | 4   |
| 登录网页       | 4   |
| 基本设置       | 5   |
| 网络设置       | 6   |
| 常见问题       | 7   |

## 产品安装

安装前确认

| 组件             | 数量 |
|----------------|----|
| TD210主机        | 1  |
| 12V/0.5A剥线镀锡电源 | 1  |
| 4G 1M吸盘天线      | 1  |
| 1M母头串口线        | 1  |
| 12 PIN接线端子     | 1  |

如果有缺失,请联系销售人员

产品外观尺寸图

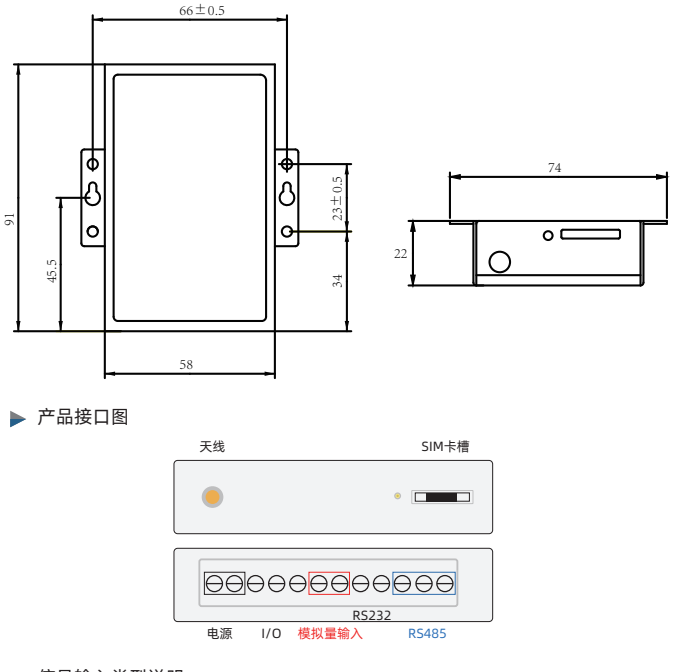

▶ 信号输入类型说明

TD210支持1路电源输入、1路RS232串口通信、1路RS485接口通信。 其中RS232口和RS485口不能同时使用。 数字量和模拟量输入接口不标配。

(2)

## 设备安装

- 安装场所选择
- DTU应安装在专用的监测室;
- 监测室的选址应该方便维护、方便传感器取样;
- 设备箱应安装于远离强腐蚀、强电磁等恶劣环境;
- 使用无线传输方式时,应选择有较好的无线信号的位置,以保证传输稳定性。
- ▶ 安装环境选择
- ▶ 其他注意事项
- 供电电源: 5-35VDC;
- 温度: -35℃~+75℃;
- 湿度: ≤95% (无凝结)
- 注意:请勿在带电的情况下安装!
- 天线请勿安装于箱体内,请勿与电源线等缠绕或捆绑 安装,以免影响信号质量。
- 安装时,请注意轻拿轻放;
- 如果对数采仪以下参数进行了修改,则必须重新启动 数采仪。

SIM 卡安装

TD210天线接口为SMA阴头插座。将配套天线的SMA阳头旋到TD210天线接口上,并确保旋紧,以免影响信号质量。

安装或取出SIM卡时,先用尖状物插入SIM卡座右侧小点,SIM卡套即可弹出。安装 SIM卡时,先将SIM卡放入卡套,并确保SIM卡的金属接触面朝外,再将SIM卡套插入抽 屉中,并确保插到位。

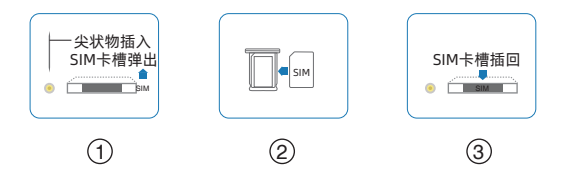

(3)

### ▶ 电源和串口说明

TD210采用工业级端子接口,建议使用的电源线材和数据线材为28-16AWG。标配电源和数据线说明如下:

电源(输出12VDC/0.5A)

| 材料颜色      | 电源极性 |
|-----------|------|
| 红色        | 正极   |
| 黑色 (黑色带字) | 负极   |

RS232线(一端为DB9母头):

| 材料颜色 | 对应DB9母头管脚 |
|------|-----------|
| 蓝    | 3         |
| 棕    | 2         |
| 黑    | 5         |

TD210采用了先进的电源技术,来提高系统稳定性,以便适用复杂的外部环境。用户可 采用标准配置的12VDC/500mA电源适配器给设备供电,也可以直接用直流 5~35VDC电源给TD210供电。当用户采用外加电源给设备供电时,必须保证电源的稳 定性(纹波小于300mV,并确保瞬间电压不超过35V),并保证电源功率大于4W。 推荐使用标配的12VDC/0.5A电源。

### 参数设置

▶ 登陆网页

使用配置工具来对TD210进行参数配置是最直接方便的参数配置方式,操作步骤如下

4

TD210接线请参考接口图

打开配置工具,按下图所示步骤进入配置状态

| 一下数工具                                                                | *************************************                                                                                                    |
|----------------------------------------------------------------------|----------------------------------------------------------------------------------------------------|
| 目 DTU思想的图<br>一基本设置 4. 元言                                             | 新教教配置页面 6. 提示重新上电设备时,给DTU重新加电,即可进入配置状态                                                                                                    |
| 一時時役豊<br>一班信役豊                                                       |                                                                                                    |
| - MODBORRIZ                                                          |                                                                                                    |
|                                                                      |                                                                                                    |
|                                                                      |                                                                                                    |
|                                                                      |                                                                                                    |
|                                                                      | 2 28-12-72-28-64-68-82 09-52-16-14-52-20-0                                                                                                    |
|                                                                      | 2. 选择正确的被持率,固定为115200                                                                                                    |
| 1. 选择正确的将                                                            | 2. 选择正确的彼特率, 图定为115200<br>和口号                                                                                                    |
| 1. 选择正确的利<br>ND 8: [COM11 ]                                          | 2.选择正确的统持年, 器定为115200                                                                                                    |
| 1. 选择正确的编<br>[[14] [COM11 ]<br>[計集] [115200 ]                        | 2. 表評正我的读特年, 贾亚为115200<br>12日<br>12日<br>12日<br>12日<br>12日<br>12日<br>12日<br>12日<br>12日<br>12日                                                                                                    |
| 1. 选择正确的用<br>H[] 4: [COM11 -]<br>科本: [115209 _]<br>HM20: [8 _]       | 2. 会計正説時代年、第三小115200<br>10 8<br>10 8<br>10<br>10<br>10<br>10<br>10<br>10<br>10<br>10<br>10<br>10 |
| 1. 选择正确的用<br>HIT号:[COM11 _]<br>科学:[115200 _]<br>HMX19: 同<br>Buff0: 1 | 2. 合理正規的成件年、東京力115200  2.0  2.0  2.0  2.0  2.0  2.0  2.0  2.0  2.0  2.0  2.0  2.0  2.0  2.0  2.0  2.0  2.0  2.0  2.0  2.0  2.0  2.0  2.0  2.0  2.0  2.0  2.0  2.0  2.0  2.0  2.0  2.0  2.0  2.0  2.0  2.0  2.0  2.0  2.0  2.0  2.0  2.0  2.0  2.0  2.0  2.0  2.0  2.0  2.0  2.0  2.0  2.0  2.0  2.0  2.0  2.0  2.0  2.0  2.0  2.0  2.0  2.0  2.0  2.0  2.0  2.0  2.0  2.0  2.0  2.0  2.0  2.0  2.0  2.0  2.0  2.0  2.0  2.0  2.0  2.0  2.0  2.0  2.0  2.0  2.0  2.0  2.0  2.0  2.0  2.0  2.0  2.0  2.0  2.0  2.0  2.0  2.0  2.0  2.0  2.0  2.0  2.0  2.0  2.0  2.0  2.0  2.0  2.0  2.0  2.0  2.0  2.0  2.0  2.0  2.0  2.0  2.0  2.0  2.0  2.0  2.0  2.0  2.0  2.0  2.0  2.0  2.0  2.0  2.0  2.0  2.0  2.0  2.0  2.0  2.0  2.0  2.0  2.0  2.0  2.0  2.0  2.0  2.0  2.0  2.0  2.0  2.0  2.0  2.0  2.0  2.0  2.0  2.0  2.0  2.0  2.0  2.0  2.0  2.0  2.0  2.0  2.0  2.0  2.0  2.0  2.0  2.0  2.0  2.0  2.0  2.0  2.0  2.0  2.0  2.0  2.0  2.0  2.0  2.0  2.0  2.0  2.0  2.0  2.0  2.0  2.0  2.0  2.0  2.0  2.0  2.0  2.0  2.0  2.0  2.0  2.0  2.0  2.0  2.0  2.0  2.0  2.0  2.0  2.0  2.0  2.0  2.0  2.0  2.0  2.0  2.0  2.0  2.0  2.0  2.0  2.0  2.0  2.0  2.0  2.0  2.0  2.0  2.0  2.0                                                                                                    |
| 1. 选择正确的用<br>HIT4:[COM11 _]<br>科#:[II5200 _]<br>科#20: 8<br>\$1100 1  | 2. 48724874844, 8727115000                                                                                                    |

注意:请注意操作顺序。

1.先设置好配置工具左下角的 串口号和波特率,波特率为 115200;

2.点"重新加载";

3.给DTU通电。

提示"载入参数成功",即表示已经成功进入配置状态,可进行参数配置。

▶ 基本设置

| TD210 TOOL V1.2.5 |     | 134 114 1          | ARC DO        | - A    | aBl | Autor | Academ | × |
|-------------------|-----|--------------------|---------------|--------|-----|-------|--------|---|
| 基本设置              |     |                    |               |        |     |       |        |   |
| - 下载工具<br>- 调试工具  |     | 设备ID(固定8位):        | 12345678      |        |     |       |        |   |
| □ 参数配置<br>基本设置    |     | 设备SIM号码(11位)       | 13812345678   |        |     |       |        |   |
| 一网络设置             |     | 工作模式:              | DTU           | •      |     |       |        |   |
| MODBUS设置          |     | 信息调试等级(0/1/;<br>   | 2): 1         | •      |     |       |        |   |
|                   |     | 设备工作波特案:           | 115200        | •      |     |       |        |   |
|                   |     | <b>数据,停止和校验(</b> ) | Ż: 8№1        | •      |     |       |        |   |
|                   |     | 数据帧间隔(单位:m         | s): 20        |        |     |       |        |   |
|                   |     | 激活设置<br>激活模式:      | AUTO          | •      |     |       |        |   |
|                   |     | 重新进入激活模式:          | N             | •      |     |       |        |   |
| 串口号: COM19 -      |     | 拔号唤醒号码:            |               | _      |     |       |        |   |
| 波特率: 115200 ▼     |     | 短信唤醒密码(4位):        |               | _      |     |       |        |   |
| 約据位: 8 -          |     | 串口唤醒设备数据:          | don           |        |     |       |        |   |
| 停止位: 1 🗸          |     | 串口休眠设备数据:          | doff          |        |     |       |        |   |
| 校验位: None         |     |                    |               |        |     |       |        |   |
| 关闭串口              | RTC | 时间设置: 系统时间         | 2017/05/31 19 | :46:37 |     | 5     |        |   |
|                   |     |                    |               |        |     |       |        |   |

此页面主要设置"设备ID号"、"设备SIM卡号码"、"串口设置"等参数。

设备ID号:

就是TD210的设备编号, 固定8位数字, 用来当作设备标识, FTCP模式下的注册包将 包含此信息。

信息调试等级:

2表示TD210所有运行信息通过RS232/RS485输出, 可用于查看TD210故障原因

1表示部分重要日志通过RS232/RS485输出

0表示不输出任何日志

### 设备工作波特率:

就是TD210的串口传输速率。

设备工作波特率、数据、停止和校验位,需要与TD210串口所接设备的串口参数完全 相同,方可正常通信。

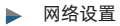

| 7000           | 服务器地址与端口号       |                  |         | 拔号设置                |      |  |
|----------------|-----------------|------------------|---------|---------------------|------|--|
| 一下較上具<br>一個试工具 | GPRS工作模式:       | GPRS工作模式: FTCP ▼ |         | 无线网络APN:            |      |  |
| 参数配置<br>基本设置   | 中心服务器数目(大于1时    | ,备份中心无效): 🏼      | 1 🔹     | APN用户名:             |      |  |
|                | 主中心地址+端口: isc   | dev.picp.net     | 10122   | APN密码:              |      |  |
| MODBUS设置       | 备中心地址+端口:       |                  | 10122   | APN拨号中心号码:          |      |  |
|                | 中心(2)地址+摛口: iso | dev.picp.net     | 10122   | ,                   |      |  |
|                | 中心(3) 地址+端口: is | odev.picp.net    | 10122   | 心跳时间(单位秒):          | 60   |  |
|                | 中心(4)地址+端口: is  | odev.picp.net    | 10122   | 是否返回主中心(主备中心有效):    | N -  |  |
|                | 中心(5) 抱址+揣口: is | odev.picp.net    | 10122   | 自定义注册包:             |      |  |
|                | 域名解析DNS参数       |                  | 自定义心跳包: |                     |      |  |
|                | 主中心域名服务器地址:     | 域名服务器地址: 8.8.8.8 |         | □ 16进制注册包 □ 16进制心跳包 |      |  |
|                | 备中心域名服务器地址:     | 8.8.8.8          |         | 是否转义:               | Y 💌  |  |
| 미号: COM19 -    | 中心(2)域名服务器地址:   | 8.8.8.8          |         | TCP数据单元大小(单位:字节):   | 1450 |  |
| 特室: 115200 🔻   | 中心(3)域名服务器地址:   | 8.8.8.8          |         | 多中心街开后重连时间(单位:秒):   | 90   |  |
| 据位: 8 🗸        | 中心(4)域名服务器地址:   | 8.8.8            |         | 重拨号次数(2-65535):     | 1000 |  |
| 止位: 1 👻        | 中心(5)域名服务器地址:   | 8.8.8.8          |         | 重拨号间隔(0-65535秒):    | 30   |  |
| None 🔻         |                 |                  |         | ECHO 底层心跳间隔(秒):     | 0    |  |
| *:280          |                 |                  |         | 空闲下线时间(分):          | 0    |  |
| 天闲串山           |                 |                  |         |                     |      |  |

网络设置,即TD210的通信参数,具体说明如下。

此页主要设置服务器的地址和端口等参数。

在"主中心地址+端口"行设置好服务器的地址和端口号即可。

注:若使用的SIM卡为专网卡,还需要设置"拨号设置"的参数。即,将运营商提供的 APN、用户名、密码等信息设置好。

除以上参数外,其他参数保持默认即可,若有特殊需求,可咨询我司技术人员。

### 常见问题

### 进不了配置界面

1.检查操作流程是否正确,先点"重新加载",然后再通电;

2.检查串口线是否完好,是否接对,接颜色顺序接;

3.检查USB转串口线通信是否正常,可以更换USB口测试,或者更换USB转串口线再试 试;

4.检查电脑的串口号是否设置正确,是否有其他软件占用了此串口;

5.更换电脑测试。

### Online灯不亮

1.检查SIM卡是否插好, 重新插一次卡试试;

2.检查卡是否被锁定了,物联网卡通常都有机卡绑定功能,机卡分离后会被锁定,可以 解绑后再试;

3.检查卡是否有欠费或停机,欠费或停机后无法上网;

4.天线是否有接好、接对,天线不接或接错是无法上网的;

5.若以上步骤均无法解决问题,请在"调试工具"页面,点'开启接收',保存五分钟日志, ,将日志发给我司技术人员作进一步判断。

### 无法连接中心服务器

1.检查是否插上SIM 卡, 是否插上天线;

查询SIM卡情况,是否欠费和网络功能是否开通;

通过配置工具检查设备服务器IP 地址与端口号是否设置正确;

4.检查中心服务器通讯是否正常,端口号是否设置正确,通信中心的服务是否已经成功 启动;

5.检查服务器防火墙设置是否正确,入站规则中是否已经放行监听的端口。

### Online灯亮一会就灭掉

1.检查中心服务器地址和端口设置是否正确?

2.检查中心服务器通讯是否正常,端口号是否设置正确,通信中心的服务是否已经成功启动;

3.检查服务器防火墙设置是否正确,入站规则中是否已经放行监听的端口。

(7)